## ③ ミライシード ドリルパーク利用の手順(1)

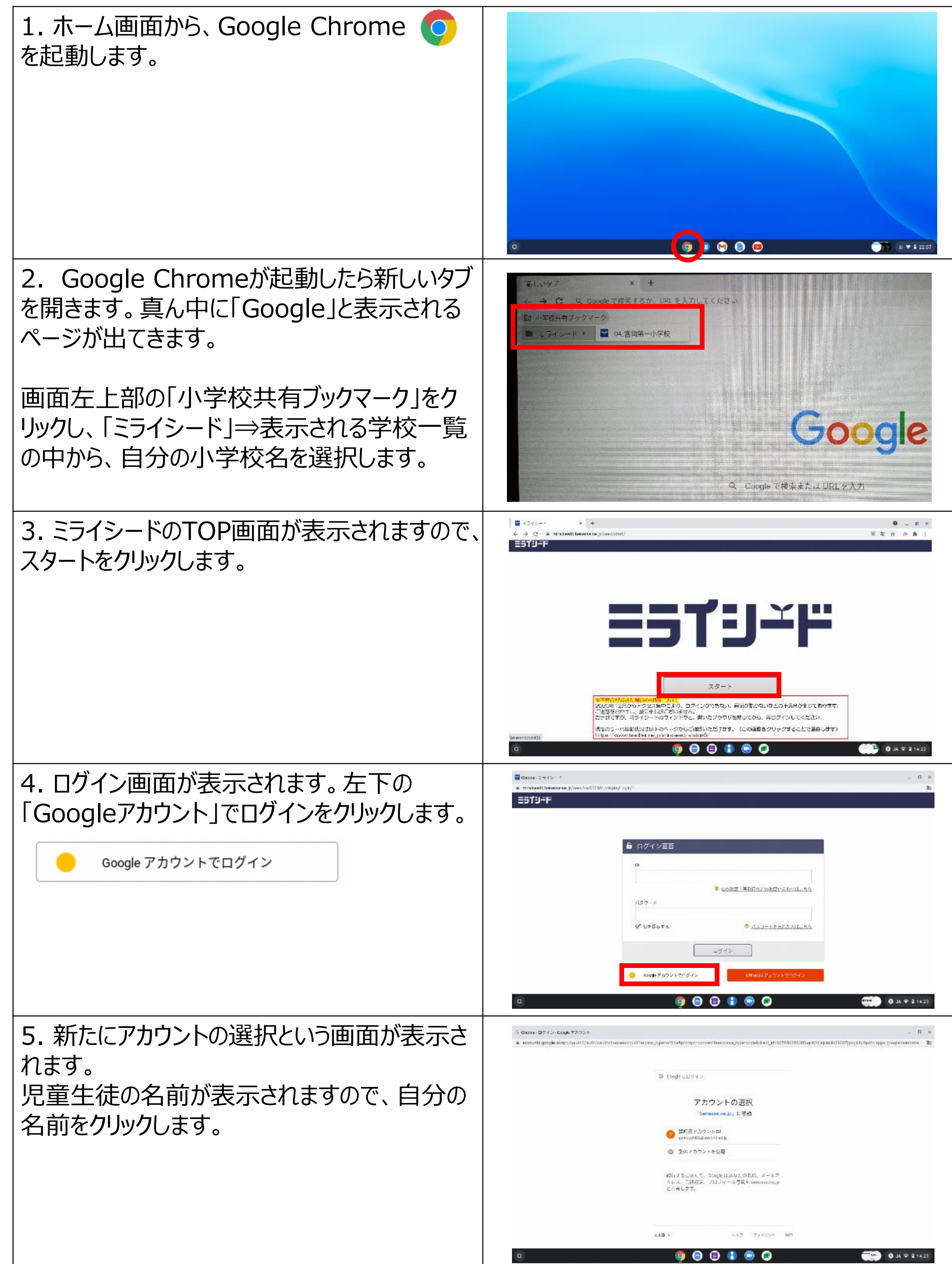

## ③ ミライシード ドリルパーク利用の手順(2)

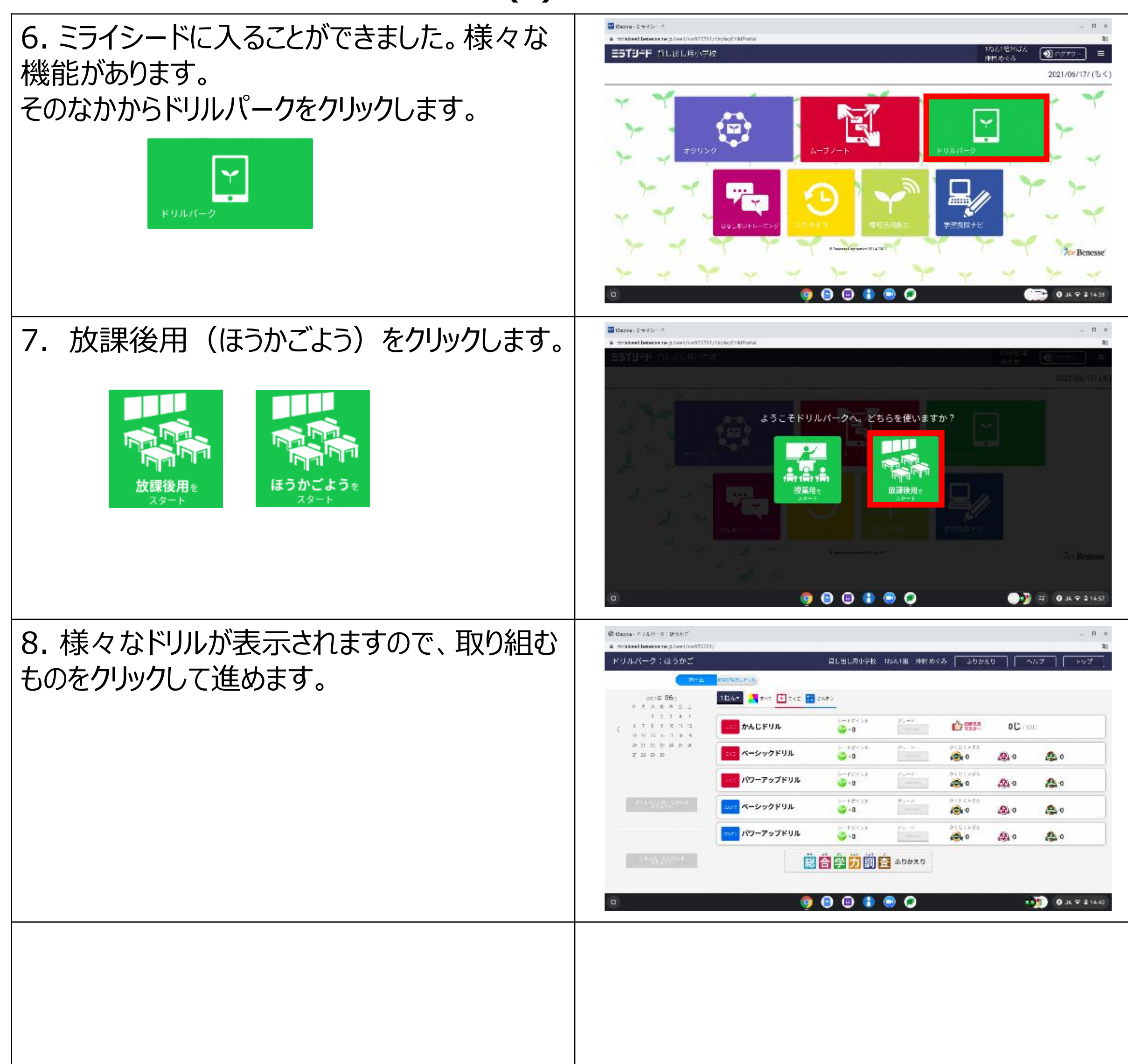